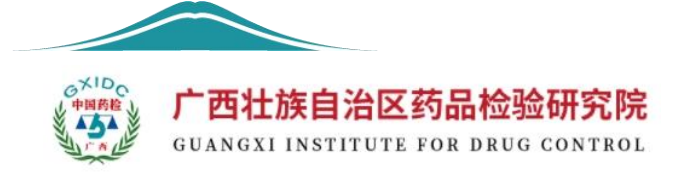

# 在线申报系统 使用手册(2025年版)

广西壮族自治区药品检验研究院

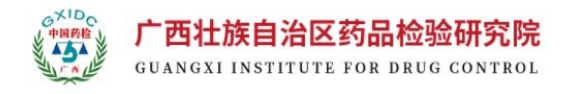

| <b></b> `, | 用户注册1              |
|------------|--------------------|
|            | (一) 访问方式1          |
|            | (二)新用户注册1          |
|            | (三)新用户审核2          |
| 二,         | 基本信息3              |
|            | (一) 密码修改           |
|            | (二)登录手机修改          |
|            | (三) 基本信息修改         |
|            | (四) 单位名称修改5        |
| 三、         | 申请填报               |
|            | (一) 系统流程           |
|            | (1) 新建申请5          |
|            | (2) 信息审核           |
|            | (3) 收样确认           |
|            | (4)协议确认7           |
|            | (5) 缴费确认7          |
|            | (6) 完成申请           |
|            | (二) 信息修改           |
|            | (三)办理指南9           |
| 四、         | 常见问题9              |
|            | (一)填报后无法操作9        |
|            | (二)如何查看审核反馈信息10    |
|            | (三)如何撤销检验申请11      |
|            | (四) 忘记密码如何处理11     |
|            | (五)如何查询申请记录12      |
|            | (六) 能否在系统中查询检验进度12 |
|            | (七)系统初始密码是什么13     |

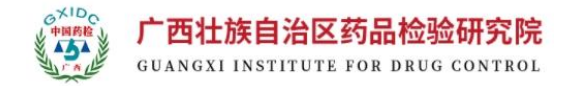

# 一、用户注册

#### (一)访问方式

**官网访问**:可通过访问本单位官网【公共服务】-【检验申请】进入用 户登录界面。本单位官网地址: http://www.gxyjy.org.cn/。

**直接访问**:可直接访问本单位线申报系统网址进入登录界面。本单位 线申报系统网址: http://www.gxyjy.org.cn:9000/。

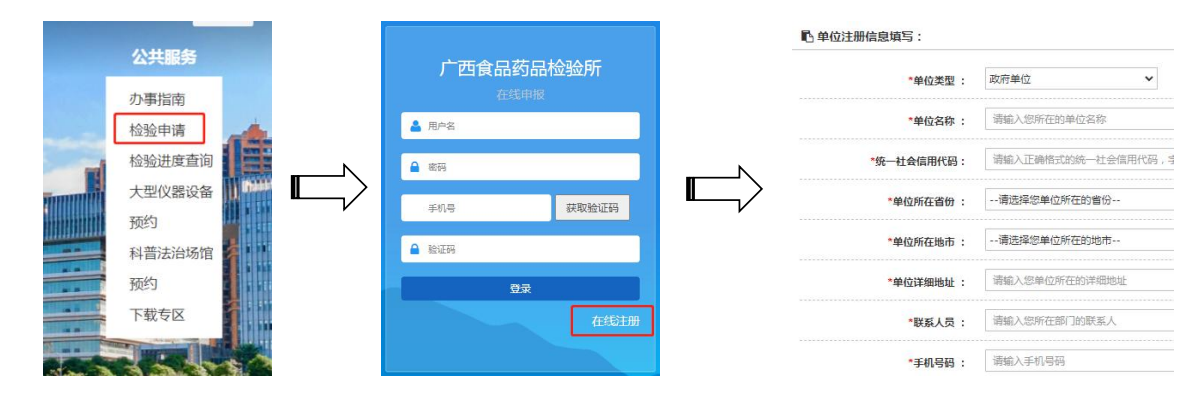

## (二)新用户注册

进入登录界面后,点击用户进入单位注册信息填写界面后,点击右下角的【在线注册】进入新用户注册界面,按要求填写基本信息。

企业用户:选择相应的企业类型,并填写基本信息,其中【社会信用 代码】将作为系统的登录账号使用,每个企业社会信用代码仅可注册一个 账号,并在附件处上传营业执照、生产许可证等材料,提交注册申请。

个人用户:单位类型选择【个人】,并按要求填写基本信息。其中【身 份证号码】将作为系统的登录账号使用,每个身份证号码仅可注册一个账 号,并在附件处上传身份证照片。

第1页

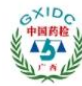

广西壮族自治区药品检验研究院 GUANGXI INSTITUTE FOR DRUG CONTROL

| 单位注册信息填写:             |                                     |             |
|-----------------------|-------------------------------------|-------------|
| *单位类型:                | 生产单位                                |             |
| *单位名称 :               | 广西测试药业有限公司                          |             |
| *统一社会信用代码:            | 91320509MA213G***                   | (注册后作为登录账号) |
| *单位所在省份:              | 广西壮族自治区 🗸                           |             |
| *单位所在地市:              | 南宁市                                 |             |
| *单位详细地址 :             | 青湖路9号                               |             |
| *联系人员:                | 李**                                 |             |
| *手机号码:                | 130***                              | (接收系统短信用)   |
| *电话号码 :               | 0771-8***                           |             |
| *邮箱 :                 | 342***                              |             |
| 传真号码 :                | 请输入传真号码(区域号)+ (电话号)+ (分机号)          |             |
| *送样类型:                | ☑ 药品 □ 药品包装材料 □ 化妆品 □ 食品(保健食品) □ 活済 | 环境          |
| <mark>*</mark> 邮政编码 : | 530000                              |             |
| ‡(营业执照、生产许可证等)<br>·   | 选择文件】未选择任何文件 增加                     |             |

## (三)新用户审核

用户申请后,需要等待系统管理员审核通过,管理员最迟会在2日内 审核通过。审核通过后会系统会将账号(社会信用代码或身份证号)及初 始密码发送至用户预留的手机号码中。

注意事项:(1)在申请账号时,请按要求上传相应的材料,若上传材料与申请用户的基本信息不符,如胡乱上传图片作为身份证照片,该申请将无法通过审核。(2)若申请通过后无法收到短信提示,可以尝试使用默认初始密码登录(默认初始密码:联系管理员(电话:0771-5828908;QQ:3425028714)索取)。

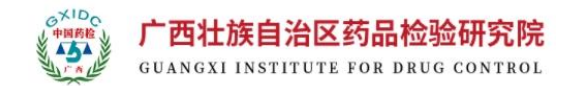

## 二、基本信息

#### (一)密码修改

**基本操作**:在用户主页的右上角,点击【修改密码】按钮进入修改密码界面,在该界面中输入旧密码及新密码后点击【保存】完成密码修改。

**格式要求**:密码至少8个字符,至少1个大写字母,1个小写字母,1 个数字,1个特殊字符。

## (二)登录手机修改

**基本操作**:在用户主页的右上角,点击【修改密码】按钮进入修改密码界面,在该界面中输入新的登录手机,点击【保存】完成修改。

**设置多个登录手机**:一个账号可以绑定多个手机号,手机号请用英文 逗号分割,例:1300000000,13333333333。

| 输入旧密码:   | •••••       |  |
|----------|-------------|--|
| 输入新密码:   |             |  |
| 重输新密码:   |             |  |
| 修改登录手机号: | 15676169950 |  |

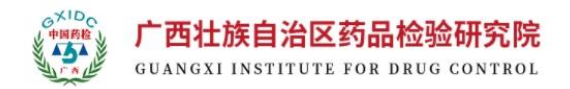

## (三)基本信息修改

在用户主页左侧菜单栏中,选择【注册信息维护】-【信息维护】进入 基本信息修改界面,点击菜单中的【修改】可以修改除【单位名称】之外 的全部基本信息。

**温馨提示**:该处预留的地址及联系人、电话信息将是用户填写检验申 请表单时,系统自动抓取的信息,该信息在填写表单时可以更改,若无需 更改,也可以通过维护该处信息减少用户在填写表单时录入的工作量。

|            | 2                      |                    |                   |          |             |       |                     |    |      |             |  |  |
|------------|------------------------|--------------------|-------------------|----------|-------------|-------|---------------------|----|------|-------------|--|--|
| で 浩浄室 く    | 画 查询结果:                |                    |                   |          |             |       |                     |    |      | ~ X X       |  |  |
| ☞ 注册信息维护 ~ | 每页显示 100 ¥ 条记录         |                    |                   |          |             |       |                     |    |      |             |  |  |
| UF 1520494 | 度号 企业名称                | 社会信用代码 💠           | 邮箱                | ⇒ 注册地址 ⇔ | 联系电话 🗘      | 联系人 ≑ | 申请时间                | 状态 | 操作   | ÷           |  |  |
| C2 开票信息 <  | 1 广西壮族自治区药品检验研究院(测试账号) | 91320509MA213G5P8M | 3425028714@qq.com | 南宁市青湖路9号 | 15676169950 | 1     | 2023-07-13 10:42:46 | 正常 | 「査看」 | [修改] [修改历史] |  |  |
|            | 当前显示1到1条记录—8数为1条       |                    |                   |          |             |       |                     |    |      |             |  |  |
|            |                        |                    |                   |          |             |       |                     |    |      |             |  |  |
|            | *单位类型:                 | 使用单位               | ~                 |          |             |       |                     |    |      |             |  |  |
|            | *单位名称 :                | 广西壮族自治区药品          | 品检验研究院(           | 测试账号)    |             | ]     |                     |    |      |             |  |  |
|            | *统一社会信用代码:             | 91320509MA213G     | 5P8M              |          |             | ()    | 主册后作为登录             | 大学 | )    |             |  |  |
|            | *单位所在省份:               | 广西壮族自治区            |                   |          | ~           | ]     |                     |    |      |             |  |  |
|            | *单位所在地市 :              | 南宁市                |                   |          | ~           |       |                     |    |      |             |  |  |
|            | *单位详细地址:               | 南宁市青湖路9号           |                   |          |             | ]     |                     |    |      |             |  |  |
|            | *联系人员:                 | 1                  |                   |          |             | ]     |                     |    |      |             |  |  |
|            | *手机号码 :                | 15676169950        |                   |          |             | (挡    | <del>8</del> 收系统短信月 | 月) |      |             |  |  |
|            | *电话号码 :                | 0771-5828908       |                   |          |             |       |                     |    |      |             |  |  |
|            | *邮箱 :                  | 3425028714@qq.     | com               |          |             | ]     |                     |    |      |             |  |  |
|            | 传真号码 :                 | 请输入传真号码([          | 区域号)+ (电          | 话号)+(;   | 分机号)        |       |                     |    |      |             |  |  |
|            | *送样类型:                 | ☑ 药品 ☑ 药品包:        | 装材料 🔽化料           | 如日 🔽 食品  | 品(保健食       | (品)   | ✓洁净环境               |    |      |             |  |  |
|            | *邮政编码:                 | 530021             |                   |          |             | 1     |                     |    |      |             |  |  |

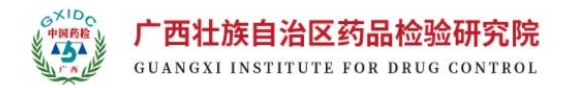

#### (四)单位名称修改

用户的单位名称在【基本信息】界面可以进行修改,但此处修改后系统的中单位名称并未能够彻底完成修改,需要用户将更名信息上传至【基本信息】界面后,联系系统管理员(联系电话:0771-5828908)修改后台剩余的数据。

## 三、申请填报

#### (一)系统流程

完整的申请流程按照检验是否需要收费可以分为以下两个流程: 收费申请:新建申请-信息审核-收样确认-协议确认-缴费-完成申请。 免费申请:新建申请-信息审核-收样确认-完成申请。

#### (1)新建申请

用户可以通过主页面左侧菜单栏选择需要填报的申请,进入菜单后点击【新建申请】即可填写基本信息,基本信息的填写指南可以参阅相应办 理指南。也可以通过【复制】按钮复制历史申请新建。

| =        |   | <br>首页 |
|----------|---|--------|
| ☑ 药品     |   |        |
| ☞ 药品委托检验 | < |        |
| ☞ 药品注册检验 | < |        |
| ☑ 首次进口药材 | < |        |
| ☑ 食品     | < |        |
| ☑ 化妆品    | < |        |
| ☑ 药包材    | < |        |
| ☑ 洁净室    | < |        |
| ☑ 注册信息维护 | < |        |
| ☞ 开票信息   | < |        |
|          |   |        |

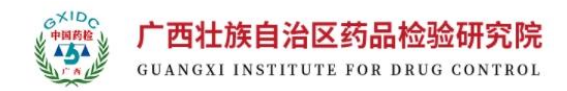

## (2)信息审核

申请提交之后,工作人员会对申请中的材料及基本信息进行初步的审 核,审核结果有以下情况:

**退回修改**:若出现信息填写不符合规定或资料不全时,工作人员将会将该 申请退回至用户界面,用户在【**待提交项**】界面找到记录修改后重新提交。

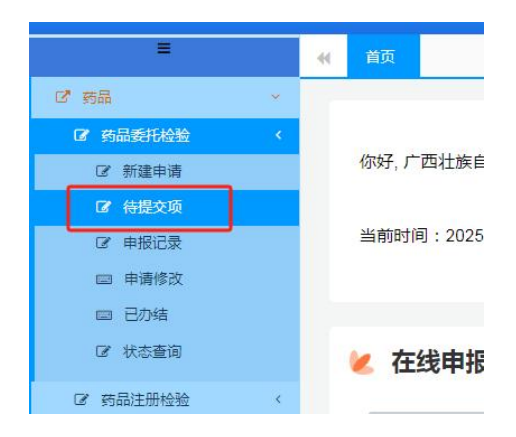

**审核通过**:若信息及材料均无误,工作人员会通过该条申请,审核通过之 后用户即可办理后续的送检事宜,相关意见可以点击【查看】并在表单最 下方的办理流程中查看。

**特别提示**:若办理意见过长,在意见的下方有一条灰色的滚动条,可以拉滚动条查看全部信息。

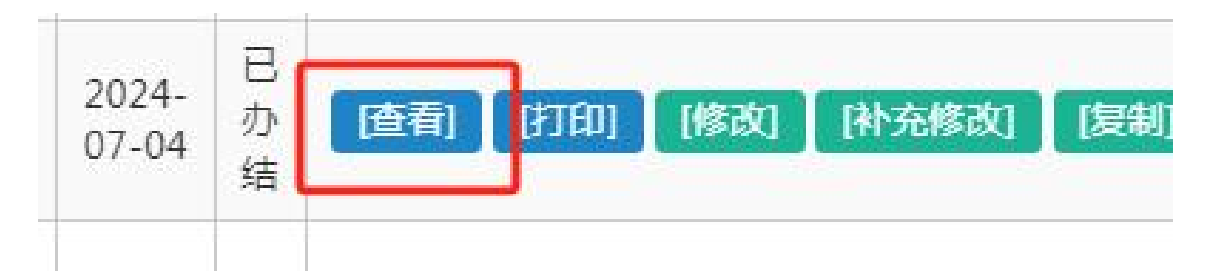

办理流程

| 办理环节  | 办理人            | 办理时间             | 办理状态 | 办理意见 |
|-------|----------------|------------------|------|------|
| 提交申请  | 系统企业账户暂用账户有限公司 | 2024-07-04 16:15 | 提交申请 |      |
| 业务科审核 | 宁崇良            | 2024-07-04 16:15 | 审核通过 | 测试用  |
|       |                |                  | (e)  |      |

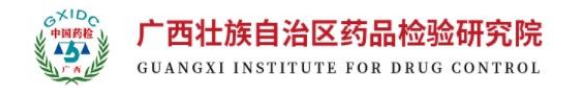

**审核不通过**:因各种原因无法完成申请内容的情况下,工作人员会联系用 户告知,并不通过该条申请结束流程,用户可以在【**已办结**】中查看流程 处理情况。

(3) 收样确认

用户申请通过后,将样品及材料(若无样品可仅提供材料)提交至业 务技术部。工作人员收到材料后按要求处置样品,并在系统中上传相应的 材料,完成收样接收通过,用户可以在【**申报记录】**界面查看申请状态。

(4)协议确认

对于收费申请,工作人员收样确认后会上传【技术服务协议】至系统 中,用户可以在【申报记录】中点击【协议确认】查看协议,若确认无误 后点击【同意协议】进行确认。若对协议存在疑义,可以点击【不同意】 退回,并联系工作人员更改。

#### (5) 缴费确认

用户收到协议并完成缴费后,可在系统中点击【确认缴费】并上传相 应凭证后确认,该方式可以让工作人员尽快知晓用户的缴费进程,避免因 财务报送不及时而耽误用户申请进度。

(6)完成申请

对于申请状态中显示【**已完成】**说明工作人员已按要求处理完成检品 并送至检验部门开始检验。对于免费申请(如注册),用户可以在查看中

第7页

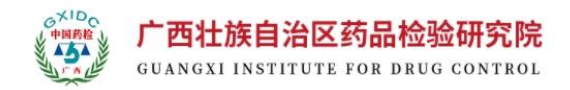

下载该申请相应的回执。

# (二)信息修改

**用户提出修改**:当用户发现已通过审核的申请有需要修改的信息,用 户可以点击该记录中的【修改申请】按钮提出修改申请,工作人员通过后, 用户可以在左侧菜单栏中的【申请修改】界面找到该记录,并进行修改操 作。

**工作人员提出修改**:工作人员提出修改后,用户可以在左侧菜单栏中 的【**申请修改】**界面找到该记录,并进行修改操作。

**撤销申请**:用户可以通过选择【撤销申请】撤销该条申请,工作人员 通过后该申请及被修改为办结状态。

| 申请时间       | • | 状态       | \$ | 操作   |                                                    |
|------------|---|----------|----|------|----------------------------------------------------|
| 2023-06-13 |   | 退回修改     |    | [直看] | [] [打印] [复制] [修改申请] []谢销申请]                        |
| 2023-06-13 |   | 审核通过     |    | [直看] | [][打印] [[复制] [修改申请] [][撤销申请]                       |
|            |   | Ξ        |    |      | <ul> <li>★ 首页 新建申请      <li>◆ 待提交项</li> </li></ul> |
|            |   | ☑ 药品     |    | ~    | ○ 本均久//··                                          |
|            |   | ☑ 药品委托检验 |    | <    | Q 旦网末件 ·                                           |
|            |   | ☑ 新建申请   |    |      | 批号:                                                |
|            |   | ☑ 待提交项   |    |      | 标示的生产单位或生产地 :                                      |
|            |   | [2] 由报记录 | _  |      |                                                    |
|            |   | □□ 申请修改  |    |      | 田 查询结果:                                            |
|            |   | □ 已勿结    | _  |      | 每页显示 100 ✔ 条记录                                     |
|            |   | ☞ 状态查询   |    |      | 序号 □ 委托单位名称                                        |
|            |   | ☞ 药品注册检验 |    | <    | 没有查询到相关结果                                          |
|            |   | ☑ 首次进口药材 |    | <    | 显示第 0 至 0 项结果,共 0 项                                |
|            |   | ☑ 食品     |    | <    |                                                    |

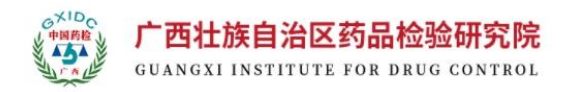

## (三) 办理指南

各类申请的办理指南可以在本单位官网【公共服务】-【办理指南】中 查看,用户也可以通过本系统首页中左下角的【办理指南】界面直接跳转 至办理指南页面。

| 洁净环境检测申请 | 办事指南 |  |
|----------|------|--|
|          |      |  |

# 四、常见问题

## (一)填报后无法操作

若填报完信息之后发现**无法操作(提交或保存)**可能是由以下原因引 起的,按照相应提示处理后即可正常操作。

**未上传相应附件**:基本信息填报完成后需要上传相应的附件,需上传的附件在各基本表单的附件下方均有蓝色字体提示,按要求上传即可。

| 信息     | ×  |
|--------|----|
| 演上传附件! |    |
|        | 确定 |

有必选项未勾选:填报基本信息时,某些勾选框为必须勾选的项目,若未

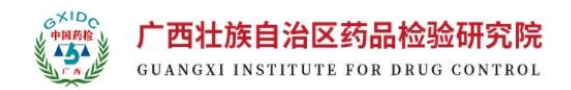

勾选将无法操作(提交或保存),且会出现红色字样【必选】用以提示用 户该处未勾选,若用户填写完后无法操作,请仔细检查表单。

| □<br><sup>必填</sup><br>中检院无对照品(药材)时,可使 |
|---------------------------------------|
| □<br><u> 必填</u><br>同意分包(仪器设备或试剂耗材不满足项 |

**有必填项未填写**:填报基本信息时,某些内容为必须填写的内容,若填写 将无法操作(提交或保存),且会出现红色字样【必选】用以提示用户该 处未勾选,若用户填写完后无法操作,请仔细检查表单。

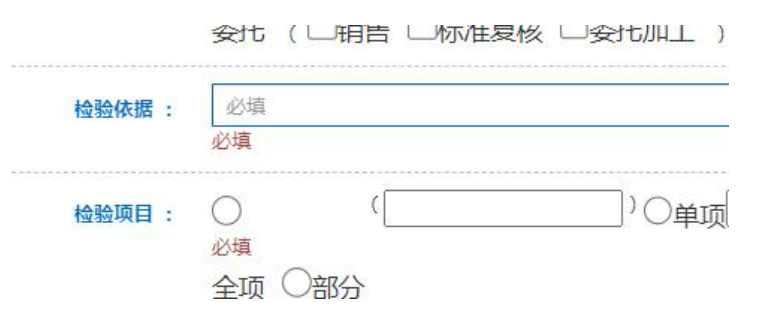

## (二)如何查看审核反馈信息

在相应的表单中找到相应的记录表单,该表单右侧会有一个操作列表, 根据表单处理状态的不同,操作列表会内容也会存在差异。但所有状态的 表单操作列表中均有【查看】操作按钮。点击该按钮即可进入表单查看界 面,在该**界面的最下方**即可以查看办理意见。

**特别提示**:若办理意见过长,在意见的下方有一条灰色的滚动条,可以拉滚动条查看全部信息。

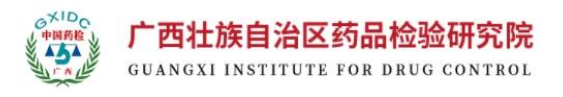

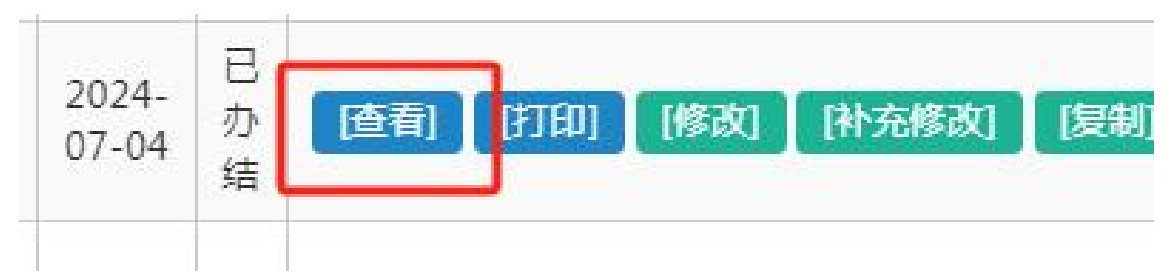

办理流程

| 办理环节  | 办理人            | 办理时间             | 办理状态 | 办理意见 |
|-------|----------------|------------------|------|------|
| 提交申请  | 系统企业账户暂用账户有限公司 | 2024-07-04 16:15 | 提交申请 |      |
| 业务科审核 | 宁崇良            | 2024-07-04 16:15 | 审核通过 | 测试用  |

# (三)如何撤销检验申请

用户想要撤销相应的申请(注意:此处撤销申请为撤销整个表单,而 不是某一步操作。),可以在列表中找到表单,并点击右侧操作菜单中的 【撤销申请】提交,管理员核实操作后,该表单即直接处于【已办结】状 态。

| 1 | 操作   |      |      |        |        |
|---|------|------|------|--------|--------|
|   | [查看] | [打印] | [复制] | [修改申请] | [撒销申请] |
|   | [查看] | [打印] | [复制] | [修改申请] | [撤销申请] |

## (四)忘记密码如何处理

用户若忘记登录密码,可以采用在登录页面【**重置密码】**或**联系系统** 管理员处置这两种方式可以重置登录密码。

**密码重置**:用户可以在登录界面的下方点击【密码重置】来重置用户密码, 重置密码需要验证用户身份,用户可以选择相应的方式验证即可。

第11页

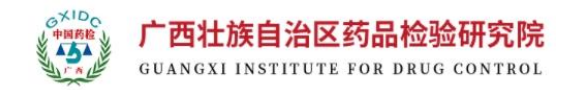

特别提示:由于信息安全及相关方面的原因,系统可能会开启某些防御功能,导致用户在使用该功能是可能会出现系统提示【该用户不存在】或无法收到验证短信的问题,遇到这类问题用户可以直接联系管理员处置即可。

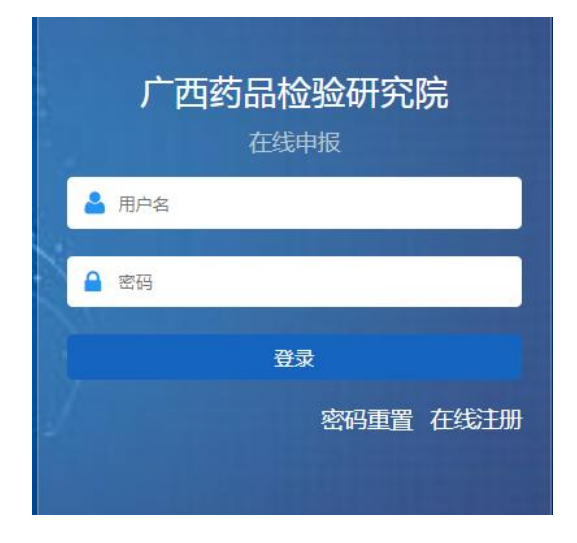

管理员重置:用户可以通过电话(0771-5828908)或QQ(3425028714) 两种方式联系管理员。推荐使用QQ联系管理员,提出重置密码需求,并 按照以下密码格式将需要修改的新密码发送给管理员,由管理员操作修改。 密码格式:密码至少8个字符,至少1个大写字母,1个小写字母,1个数 字,1个特殊字符。

#### (五)如何查询申请记录

用户申请记录可以在主页左侧的菜单栏中的**【申报记录】【已办结】** 两个地方查看,这两个地方均可以通过复制历史记录的方式新建表单,若 用户申请与历史申请相似,可以通过该方式减少用户需要填写的信息。

#### (六)能否在系统中查询检验进度

现阶段的系统还未能够查询相应申请的检验进度,系统管理员正在开

第12页

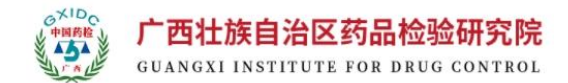

发相应的功能模块,若完成将会在系统中有相应的提示,已方便用户使用。

# (七)系统初始密码是什么

系统的初始密码为:默认初始密码:联系管理员(电话:0771-5828908; QQ:3425028714)索取;若用户长时间未登录,忘记密码时,可以尝试使 用初始密码登录(未修改过密码时)。若无法登录,可按照本节(四)处 理。